Zoho Corporation

# Preview

Preview how a survey will look on smartphones, tablets and desktops at any point before or after it is published. This preview can be shared with your friends and colleagues to gather their opinions on the theme you've used. However, you cannot collect responses in a preview. Also, previews won't show <u>end page logic</u>.

## To preview how your survey will look right from the My Surveys page:

- 1. Click the Zoho Survey logo in the upper-left corner of the page.
- 2. If you're an Enterprise user, click the department you'd like to access. The *My Surveys* page will appear.

0

- 3. Hover over the survey you want to preview and click
- 4. You can share this preview with anyone by clicking the *Share the preview URL* tab in the **Review** popover. You can disable and enable this review link at any point in time.

|                                                                                      | $\overleftrightarrow$ |                         |
|--------------------------------------------------------------------------------------|-----------------------|-------------------------|
| 5. Published surveys will show <b>Access</b> instead of Preview. Click <b>Access</b> |                       | to see the live survey. |

#### To preview how your survey would look from the Summary page:

1. Go to the *Summary* page of your survey.

| 🕑 Si                             | urvey |                                                                                              |                              |                                                        |                                    | Department: My Department - |
|----------------------------------|-------|----------------------------------------------------------------------------------------------|------------------------------|--------------------------------------------------------|------------------------------------|-----------------------------|
| +                                | ≔     | Customer Satisfaction Sur                                                                    |                              |                                                        |                                    | PREVIEW                     |
| ULDER<br>BULDER<br>CC<br>REPORTS |       | Created on Active Jan 05, 2018 Modified on May 11, 2018  EDIT SURVEY SETTINGS  APPLIED THEME | Published on<br>May 11, 2018 | Veits: 5   Active for: 288 days   Today's Responses: 6 | Latest response on<br>Feb 20, 2019 |                             |
|                                  |       | Indigo                                                                                       | RESPONSES VOLUME             |                                                        | Feb 11, 2019 - Feb 20, 2019        |                             |

2. Click **Preview** on the top-right corner of the page to see how your survey will appear on a computer desktop, tablet, or smartphone, before sending it out to your audience.

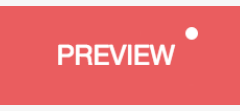

3. You can share this preview with anyone by clicking the *Share the preview URL* tab in the **Review** popover. You can disable and enable this review link at any point in time.

#### To preview how your survey would look from the Survey Builder page:

1. Go to the *Builder* page of your survey.

|         | 🕑 Sur           | Department: Zoho Survey 👻 🥥    |          |               |                |          |        |                            |  |  |
|---------|-----------------|--------------------------------|----------|---------------|----------------|----------|--------|----------------------------|--|--|
| +       | ≔               | Brand Awareness Survey 🥒       | EDITOR   | SETTINGS      | THEMES         | HUB      | LAUNCH | Advanced Options - PREVIEW |  |  |
| Ξ       | QUEST           | FION TYPES                     |          |               |                |          |        |                            |  |  |
| A       | ۲               | Multiple Choice (One Answer)   | Page 1 - |               |                | Untitled |        | PAGE (1)                   |  |  |
| BUILDER |                 | Multiple Choice (Many Answers) |          |               |                |          |        | P1                         |  |  |
|         | $\checkmark$    | Dropdown                       | Branc    | d name        |                |          |        | +                          |  |  |
|         | 4               | Image Type                     |          |               |                |          |        |                            |  |  |
|         | +++             | Rating Scale                   |          |               |                |          |        |                            |  |  |
|         | ☆               | Star Rating                    |          |               |                |          |        |                            |  |  |
|         | ω               | NPS                            | Produ    | uct/service   |                |          |        |                            |  |  |
|         | +               | Slider Scale                   |          |               |                |          |        |                            |  |  |
|         | 000             | Ranking                        |          |               |                |          |        |                            |  |  |
|         | 80              | Matrix Choice (One Answer)     |          |               |                |          |        |                            |  |  |
|         | 80              | Matrix Choice (Many Answers)   | Have     | you neard o   | i this branci  | Jeiole   |        |                            |  |  |
|         | <del>ļļļļ</del> | Matrix Rating Scale            |          |               |                |          |        |                            |  |  |
|         |                 | Matrix Star Rating             | ⊖ Yes    |               |                |          |        |                            |  |  |
|         |                 | Matrix Dropdown                |          |               |                |          |        |                            |  |  |
|         | ⊂])             | Single Line                    | How      | do you feel a | about this bra | and?     |        |                            |  |  |
|         | Ľ               | Multiple Lines                 | ⊖ Ve     | ry negative   |                |          |        |                            |  |  |

2. Click **Preview** on the top-right corner of the page to see how your survey will appear on a computer desktop, tablet, or smartphone, before sending it out to your audience.

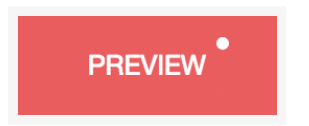

3. You can share this preview with anyone by clicking the *Share the preview URL* tab in the **Review** popover. You can disable and enable this review link at any point in time.

#### To preview a theme:

- 1. Go to the *Themes* tab in the survey's builder.
- 2. Hover over the theme and click the **Preview** option.

|         |                                 | Custom          | er Satifica | ation      |     |       |
|---------|---------------------------------|-----------------|-------------|------------|-----|-------|
|         | 13                              | _               |             |            | 33% |       |
|         | 1. How often do you typically u | se the product? |             |            |     |       |
|         | O Once a year                   |                 |             |            |     |       |
|         | O dely                          |                 |             |            |     |       |
|         | O Yeeky                         |                 |             |            |     |       |
|         | O Once a month                  |                 |             |            |     |       |
|         | 🕗 Every 2-3 months              |                 |             | <b>D</b> . |     |       |
|         | 2-3 times a year issu often     |                 |             | Preview    |     |       |
|         |                                 |                 |             |            |     |       |
| ZSurvey |                                 | Ø               | þ           | $\bigcirc$ | 団   | APPLY |

3. You can also click **Preview** on the top-right corner of the page to see how your survey will appear on a computer desktop, tablet, or smartphone, before sending it out to your audience.

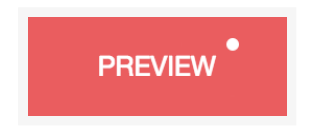

4. You can share this preview with anyone by clicking the *Share the preview URL* tab in the **Review** popover. You can disable and enable this review link at any point in time.

## To preview a template:

1. Click **Create Survey**, or the + icon in the upper-left corner of your screen.

| 272<br>SURVEYS          |  |  |  |  |  |  |  |
|-------------------------|--|--|--|--|--|--|--|
| 14 PUBLISHED            |  |  |  |  |  |  |  |
| 258 DRAFTS              |  |  |  |  |  |  |  |
| CREATE SURVEY           |  |  |  |  |  |  |  |
| Tags<br>survey i zoho i |  |  |  |  |  |  |  |

2. Click **Choose from Template**. The survey <u>templates</u> appear on the left.

| Norvey                                                |                    |                                |                          | Department: My Department -                                                                                                    | Setup | Subscription |  |
|-------------------------------------------------------|--------------------|--------------------------------|--------------------------|----------------------------------------------------------------------------------------------------|-------|--------------|--|
| + =                                                   | BLANK SURVEY       | TEMPLATE GALLERY               | COPY FROM EXISTING       |                                                                                                    |       |              |  |
| Search Q                                              |                    |                                |                          |                                                                                                    |       |              |  |
| Customer Satisfaction Survey                          |                    |                                |                          |                                                                                                    |       |              |  |
| <ul> <li>Brand or Product Feedback</li> </ul>         |                    | Customer Satisf                | action Survey            |                                                                                                    |       |              |  |
| <ul> <li>Business to Business</li> </ul>              |                    | Brand or Produ                 | uct Feedback             | < Comparison of the second second sec |       |              |  |
| <ul> <li>Client Satisfaction Survey - B2B</li> </ul>  |                    | 15 Questions                   | , 2 Pages                |                                                                                                    |       |              |  |
| <ul> <li>Client Service Feedback</li> </ul>           |                    |                                |                          |                                                                                                    |       |              |  |
| <ul> <li>Customer Feedback Survey</li> </ul>          |                    | PREVIEW                        | SELECT                   |                                                                                                    |       |              |  |
| <ul> <li>Customer Feedback Survey 2</li> </ul>        |                    |                                |                          |                                                                                                    |       |              |  |
| Customer Retention Survey                             |                    |                                |                          |                                                                                                    |       |              |  |
| Customer Satisfaction Survey -<br>Product             | Page 1             |                                |                          |                                                                                                    |       |              |  |
| Customer Satisfaction Survey -<br>Service             | 1. Please write th | ne name of the first brand tha | t comes to your mind v   | when we talk about [Ca                                                                                                    |       |              |  |
| Motivation And Buying Experience                      | 2. Please look at  | the logos and mark all the br  | ands of [Category Nam    | ne], from the list, that y                                                                                                    |       |              |  |
| Not Bromotor Sooro                                    | 3. Please mark a   | II the brands of [Category Na  | me] that you have ever   | used.                                                                                                    |       |              |  |
| Neu Frontiel Score     Neu Frontiel Score             | 4. Please let me   | know the reason behind not a   | using [Client Brand] [Ca | ategory Name] till now.                                                                                                    |       |              |  |
| New Feature Feedback     Destruct Line Option Support |                    |                                |                          |                                                                                                    |       |              |  |
| Product Use Satisfaction Survey                       | Page 2             |                                |                          |                                                                                                    |       |              |  |
| Retail Store Evaluation Survey                        | 5. Please mark a   | II the brands of [Category Na  | me] that you are using   | at present.                                                                                                    |       |              |  |
| Software Evaluation                                   | 6. Please mark th  | ne brand you use most often.   |                          |                                                                                                    |       |              |  |
| Survey                                                | 7. Please let me   | know your level of satisfactio | n with [Client Brand].   |                                                                                                    |       |              |  |
| <ul> <li>Website Feedback</li> </ul>                  | 8. Please mentio   | n the features most liked abo  | ut [Client Brand].       |                                                                                                    |       |              |  |

3. Search and pick the template you'd like to use and click the **Preview** button to see the template.

# To access more options:

- 1. Click **Preview** on the top-right corner of the page.
- 2. Click **Options** and turn the *Enable Comments* toggle button on if you want to show the comments in your survey preview.
- 3. Turn the *Ignore Validations* toggle button on if you choose to ignore validations in the preview.
- 4. Turn the *Hidden Questions* toggle button on to show all hidden questions, and choices hidden using logic (display logic, piping logic insert variables) in the preview.
- 5. Click the adjacent dropdown to navigate to the other pages in the survey.
- 6. Click **Review** to share your survey with your friends or colleagues for feedback.

| Preview |                                                               | ₽      |       |          | ۵     |                                                                | Options + | Page 1 : Gener 👻 | REVIEW | × |
|---------|---------------------------------------------------------------|--------|-------|----------|-------|----------------------------------------------------------------|-----------|------------------|--------|---|
|         | •                                                             | Healtl | n Sat | isfacti  | ion { | Enable Comments<br>Ignore Validations<br>Show Hidden Questions | •         |                  |        |   |
|         | <b>Q</b>                                                      |        | Ge    | neral li | nfo   |                                                                |           |                  |        |   |
|         | Have you visited any hospitals lately?     Yes     No         |        |       |          |       |                                                                |           |                  |        |   |
|         | How good is your current health score?     Very poor     Poor |        |       |          |       |                                                                |           |                  |        |   |
|         | Very good                                                     |        |       |          |       |                                                                |           |                  |        |   |
|         | ٩                                                             |        |       | Next     |       |                                                                |           |                  |        |   |